## **Conference Rooms Guide**

Aastra 6739i

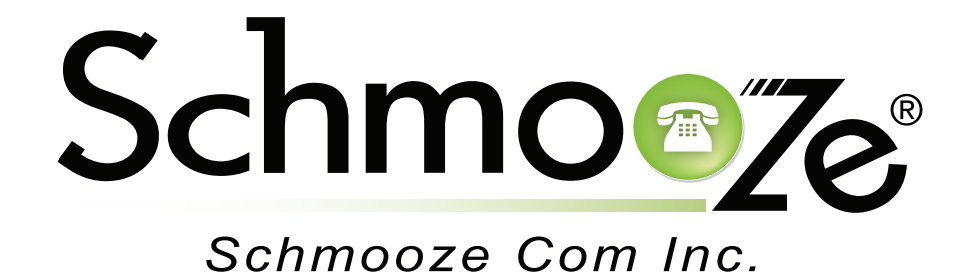

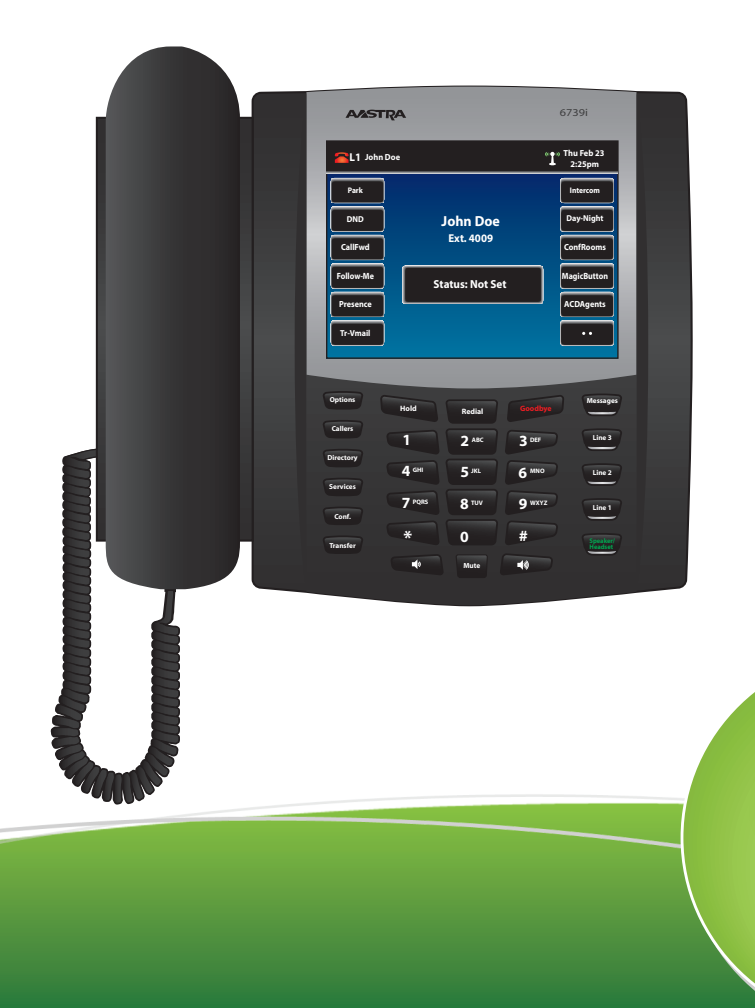

© copyright 2013, Schmooze Com Inc. All Rights Reserved.

This application gives you full management over all the Conference Rooms that you have setup on your phone system. It will allow you to mute/unmute callers and kick callers out of conference rooms.

Pressing the Conference Rooms button should display all the conference rooms that you have setup on your phone system.

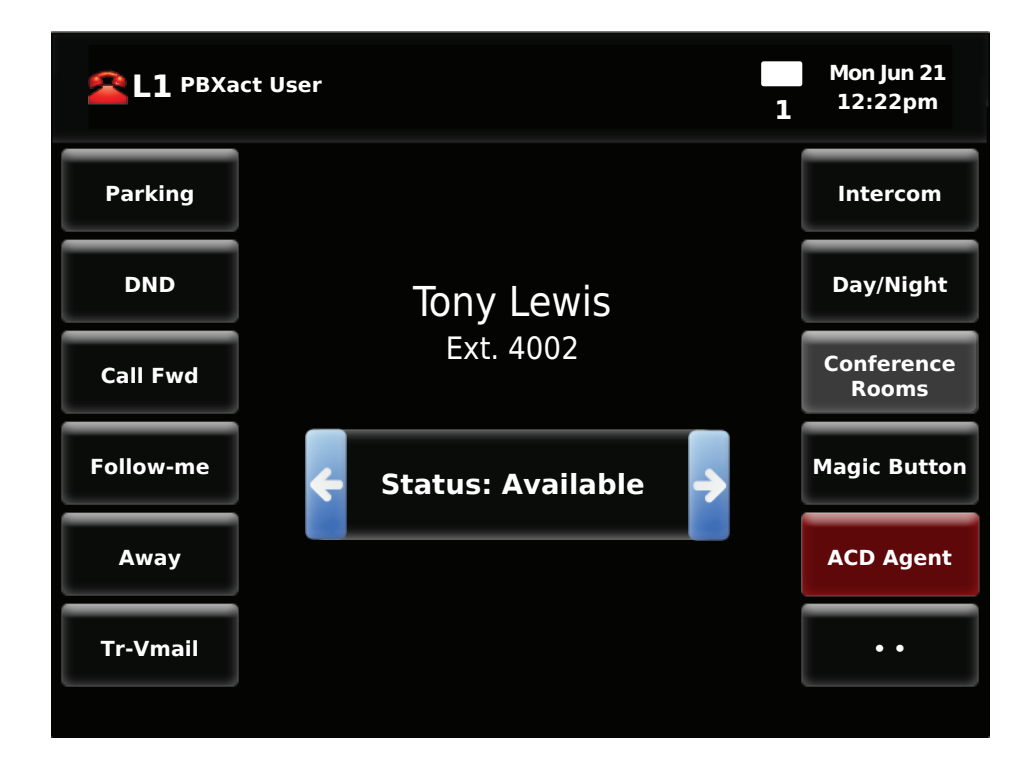

Notice that we show 4 conference rooms in our example. The first room shows 1 caller is in the conference room and the second conference room shows no callers are in the conference room.

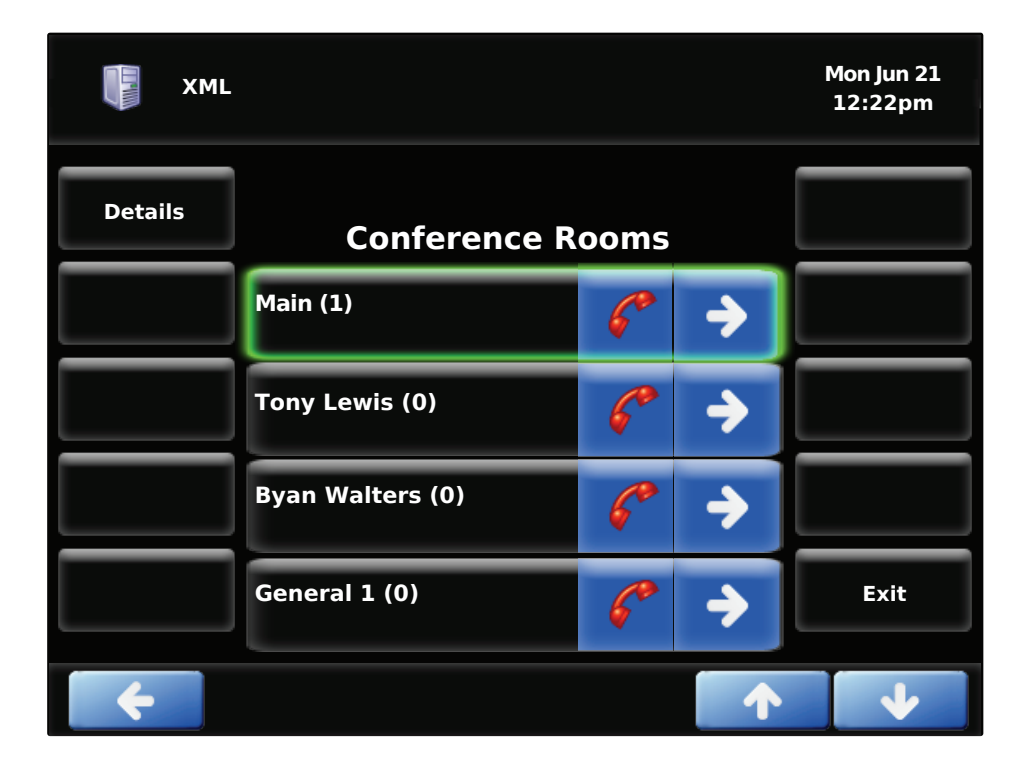

Using the up/down arrow keys, you can highlight any of the conference rooms you want to either join or see the details on. To join a room, press the corresponding red phone icon.

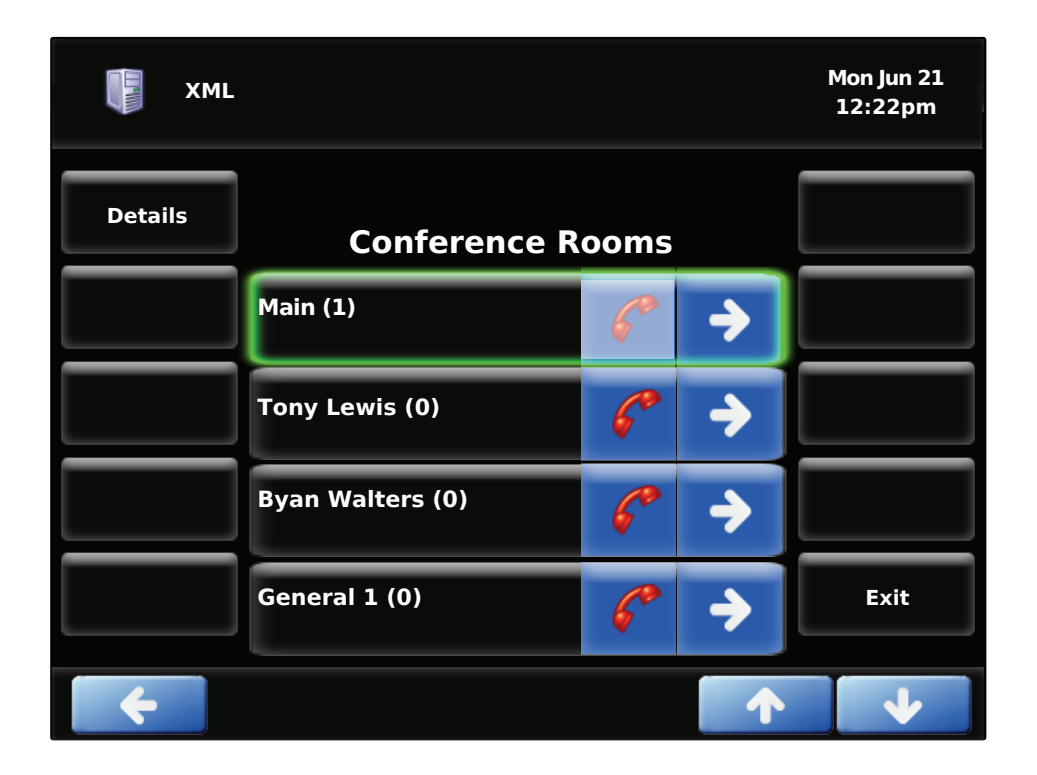

If we press the Details button, we can see all the callers in the conference room. We can then mute or unmute individual callers or kick them out of the conference room.

| XML      |                  |             | Mon Jun 21<br>12:22pm |
|----------|------------------|-------------|-----------------------|
| (Un)Mute | Conference 4200  |             | Refresh               |
| Kick     | 19208868132      | <b>&gt;</b> |                       |
|          | Tony Lewis (YOU) | <b>&gt;</b> |                       |
|          |                  |             | Back                  |
|          |                  |             | Exit                  |
| ÷        |                  | 1           | •                     |

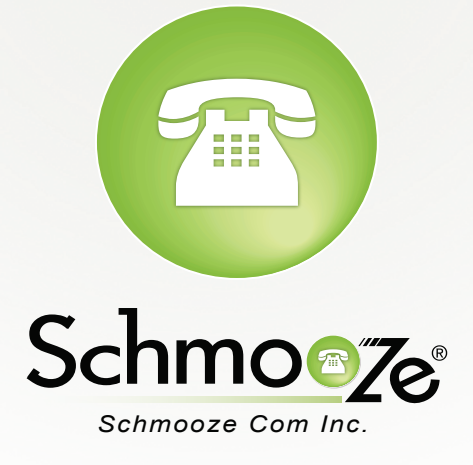

## (920) 886-8130

http://schmoozecom.com